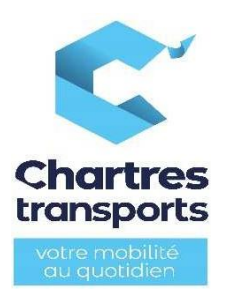

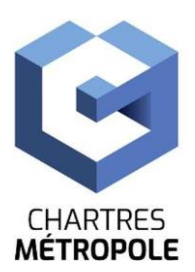

## Titre Jeune Filibus 2024-2025 Guide Boutique en ligne

### <u>Rappel</u>

Les enfants de moins de 6 ans sont dispensés de titre de transport mais ils doivent obligatoirement être accompagnés d'un adulte pour voyager sur le réseau Filibus.

L'abonnement annuel Jeune est réservé aux jeunes de moins de 18 ans résidant sur le territoire de Chartres métropole, et aux jeunes de plus de 18 ans résidant sur le territoire de Chartres métropole et scolarisés dans le secondaire.

**<u>Attention</u>** : afin que votre demande ne soit pas refusée, veillez à joindre les pièces justificatives demandées et joindre une photo d'identité récente et conforme aux normes (photo prise par un professionnel ou dans une cabine prévue à cet effet).

#### 1<u>– Vous ne possédez pas de carte JV malin et vous effectuez une première demande</u> <u>d'abonnement</u>

Pour acheter l'abonnement annuel Jeune si vous ne possédez pas encore de carte JV malin, vous devez effectuer la démarche sans être connecté à un compte (si vous en possédez un).

1) Sélectionnez « Commander une carte » en page d'accueil

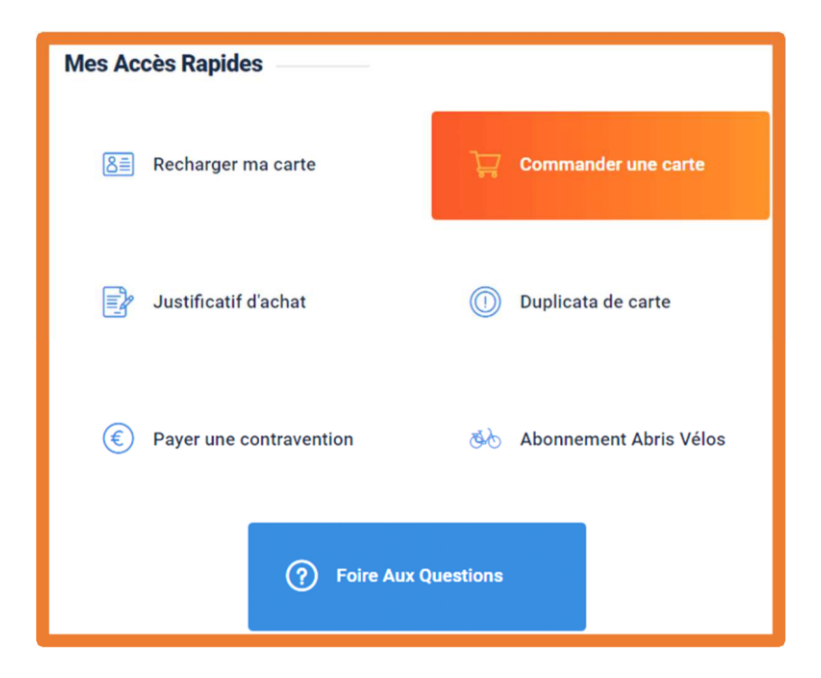

Complétez le formulaire de demande de carte (aux nom, prénom et date de naissance du jeune) et joignez les pièces justificatives demandées

| Formulaire de demande de carte                                                                                                    |
|----------------------------------------------------------------------------------------------------|
| Veuillez compléter ce formulaire afin de recevoir votre carte JV Malin.<br>La demande de carte doit être complétée par l'achet d'un titre. La carte vous sera envoyée par vole postale. |
| <ul> <li>Champa obligatorea</li> <li>Au moina un numéro de téléphone ast regula</li> </ul>                                                                                              |
| Formulaire                                                                                                    |
| Chrilhé * Nom * Prénom *                                                                                                    |
| Dete de nalazance -                                                                                                    |
|                                                                                                    |
| Adresse mail * Téléphone mobile ** Téléphone fixe **<br>Commune                                                                                                    |
| Etablizaement acolaire fréquenté<br>(s' rous étas acolariaé)<br>Choistr                                                                                                    |
| Adresse                                                                                                    |
| Numéro * Type de vote * Nom de la vote * Complément (herness, bôtiment, appertement,)                                                                                                   |
| Code postal * Villa *                                                                                                    |
|                                                                                                    |
| Pièces justificatives<br>Formata acceptéa : pél, doc, docx, jo+a, loa, ona<br>Telle maximale : 2MB                                                                                      |
| Pièce d'Identité *<br>(Copie resto verso)<br> Percoure_  Aucun fichter sélectionné.                                                                                                    |
| Justificatif de domicile *<br>(Justificatif de moins de 3 moins)<br>Parcoure Aucun fichier sélectionné.                                                                                 |
| Photo d'Identité =<br>(Photo récente et conforme eus normes)<br>(Parcoure) Aucun fishier sélectionné.                                                                                   |
| Jaccepta las conditions pénérales de vente *<br>(Consulter les conditions pénérales de vente lot)<br>Velider                                                                            |

| Jeune                                                         |                                                              |
|---------------------------------------------------------------|--------------------------------------------------------------|
| + En savoir plus                                              |                                                              |
| Pour tout achat 2022/2023 au-delà d<br>pénalités de retard se | de l'abonnement<br>lu 1er août 2022 des<br>eront appliquées. |
|                                                               |                                                              |

3) Complétez le formulaire de demande d'abonnement Jeune (aux nom et prénom du jeune) et joignez les pièces justificatives demandées

| Formulaire d'abonnement Jeu                                                                                                    | ne                                                                                                    |
|----------------------------------------------------------------------------------------------------|----------------------------------------------------------------------------------------------------|
| Veuillez compléter les champs obligatoires et joindre les pièces just                                                                                                    | tificatives demandées.                                                                                                    |
| Etape 1/4                                                                                                    |                                                                                                    |
| Champs obligatoires     Commune de résidence *     Si votre commune de résidence ne figure pas dans la liste ci-dessous, vous ne pouvez     pas prétendre à l'abonnement annuel Jeune     28150 ALLONNES     Abandonner | Hameau<br>Si votre hameau de résidence ne figure pas dans la liste déroulante ci-dessous,<br>veuillez le saisir. Si vous ne résidez pas dans un hameau, laissez le champ vide. |
| Etape 2/4 * Champs obligatoires                                                                                                    |                                                                                                    |
| Civilité * Nom *                                                                                                    | Prénom *                                                                                                    |
| Date de naissance *                                                                                                    |                                                                                                    |
| Etablissement fréquenté *                                                                                                    | Classe fréquentée *                                                                                                    |
| MATERNELLE -                                                                                                    |                                                                                                    |
| Abandonner CPrécédent                                                                                                    | Suivant >                                                                                                    |

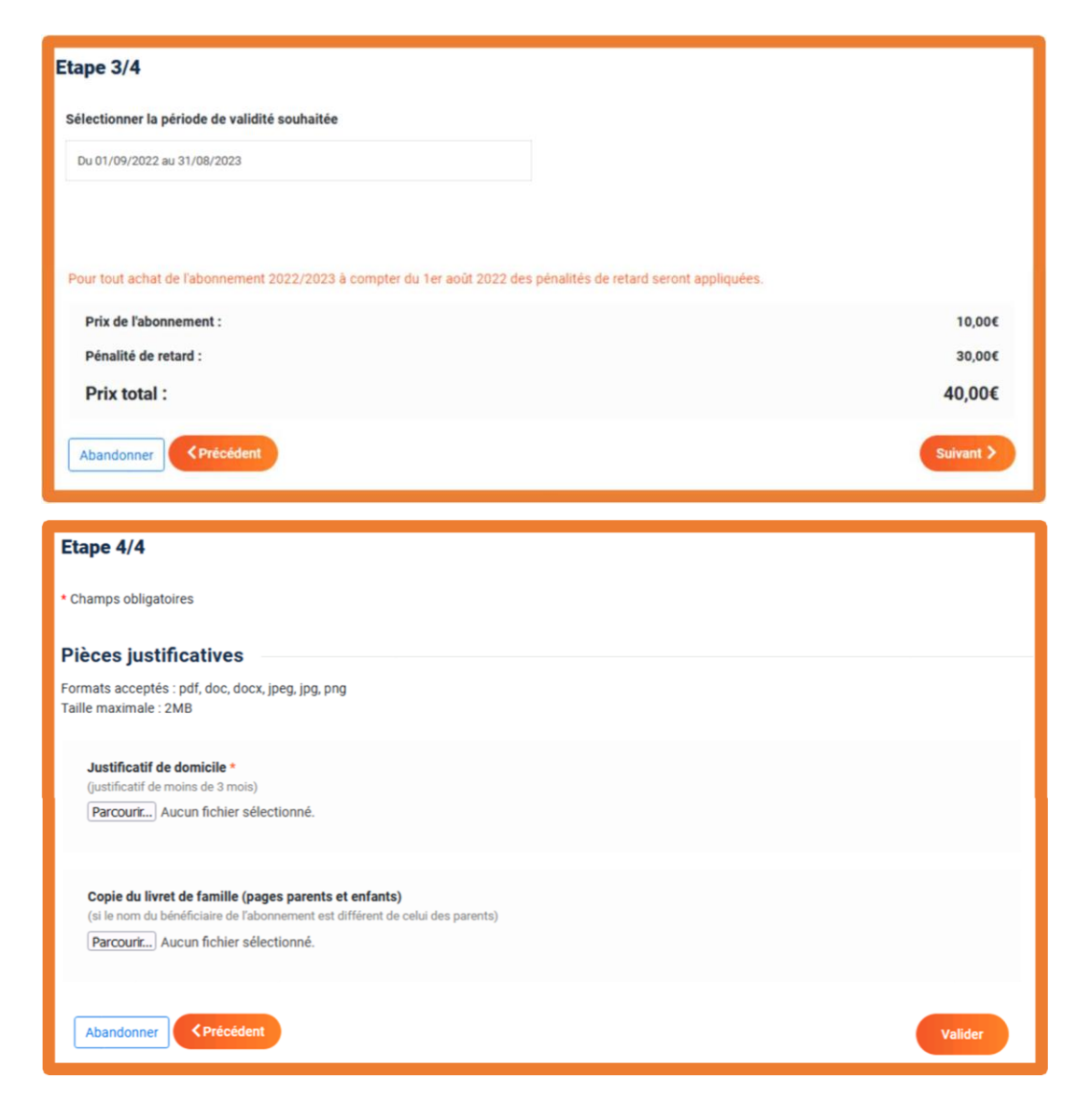

- 4) Validez votre formulaire
- 5) Validez votre panier et réglez votre commande

| Information sur l'achat de vos titr<br>- Votre Iltre de transport sera disponible dans un déla<br>titres avec justificatifs).<br>- Votre titre de transport se chargera automatiquemen<br>Filibus. | es de transpor<br>I de 24h minimum après<br>nt sur votre carte lors de | t<br>I achat ou validation de<br>I la présentation sur le v | votre commande par nos services (pour les<br>alideur, ou sur tout autre équipement billettique |
|----------------------------------------------------------------------------------------------------|------------------------------------------------------------------------|-------------------------------------------------------------|------------------------------------------------------------------------------------------------|
| Ma carte<br>① Pas de retrait possible de votre carte en agence                                                                                                    |                                                                        |                                                             | MONTANT TOTAL DE VOTRE<br>PANIER:<br>10,00 €                                                   |
| Carte sans contact JV 1<br>malin                                                                                                    | • 1                                                                    | 0€                                                          | Ajouter un titre                                                                               |
| Frais de gestion                                                                                                    |                                                                        | 0€                                                          | vanuer mon paner                                                                               |
| Frais d'envoi                                                                                                    |                                                                        | 0€                                                          |                                                                                                |
| Mon panier                                                                                                    |                                                                        |                                                             |                                                                                                |
| Jeune<br>Du 01/09/2022 eu 1<br>31/08/2023                                                                                                    | •                                                                      | 10,00 €                                                     |                                                                                                |

Vous recevrez un mail de confirmation de commande.

Après traitement de votre demande, un mail de confirmation ou de refus vous sera envoyé. Vous recevrez la carte par voie postale à l'adresse renseignée dans le formulaire. Le retrait en agence n'est pas possible.

Si vous devez faire plusieurs demandes de cartes, vous devez renouveler cette démarche autant de fois que le nombre de cartes que vous souhaitez créer. Il n'est pas possible de faire plusieurs demandes dans un même panier.

#### 2<u>— Vous possédez une carte JV malin et vous effectuez une première demande</u> <u>d'abonnement ou un renouvellement</u>

L'achat de l'abonnement annuel Jeune est soumis à la création d'un compte client. Pour créer votre propre compte vous devez avoir plus de 15 ans.

1) Vous avez plus de 15 ans et vous souhaitez créer votre propre compte

| Mes Accès Rapides         |                     |
|---------------------------|---------------------|
| E Recharger ma carte      | Commander une carte |
| 📝 Justificatif d'achat    | Duplicata de carte  |
| উঠ Abonnement Abris Vélos |                     |
| (?) Foire Aux (           | Questions           |

a. Sélectionnez « Recharger ma carte » en page d'accueil

b. Saisissez votre nº de carte et votre date de naissance

| ous êtes ici : <u>Accuel</u> > Recharger ma | <sup>carte</sup><br>méro de carte a | ainsi que v                | otre date de l             | naissance : |              |  |
|---------------------------------------------|-------------------------------------|----------------------------|----------------------------|-------------|--------------|--|
| Numéro de la carte                          | 0                                   | Date de<br>naissance       |                            |             | Q Rechercher |  |
|                                             |                                     | Vous n'avez p<br>Je crée u | as de carte ?<br>Ine carte |             |              |  |

c. Sélectionnez l'abonnement « Jeune » à 10€

| SCOLAIRE<br>Jeune                                                                    |                                                             |
|--------------------------------------------------------------------------------------|-------------------------------------------------------------|
| + En savoir plus<br>Pour tout achat<br>2022/2023 au-delà d<br>pénalités de retard se | de l'abonnement<br>lu 1er août 2022 des<br>ront appliquées. |
| Prix : 10.00 €                                                                       | F                                                           |

Attention ! Particularité pour les détenteurs de carte jv malin REMI (modèle ci-dessous) :

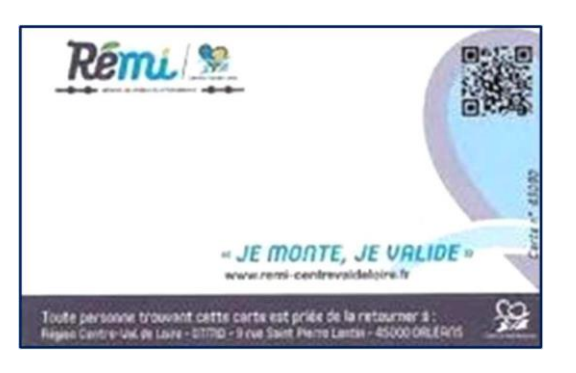

*Si le numéro de votre carte (JV malin REMI) n'est pas reconnu dans le système*, le message suivant apparaitra :

| Numéro de la carte *                                    | Nom * | Prénom * | Date de naissance * |
|---------------------------------------------------------|-------|----------|---------------------|
| La carte renseignée n'est pas connue<br>dans le système | TEST  | Filibus  | 10/03/2016          |
| 3279479178                                              |       |          |                     |

Dans ce cas vous devez effectuer une demande de carte et suivre la démarche correspondant à l'usager n'ayant pas de carte jv malin (retour en page 1)

*Si votre carte jv malin REMI est reconnue dans le système,* surtout ne pas refaire une nouvelle carte car celle-ci serait refusée !

d. Si vous n'avez pas de compte, sélectionnez « Me créer un compte » et suivez les différentes étapes

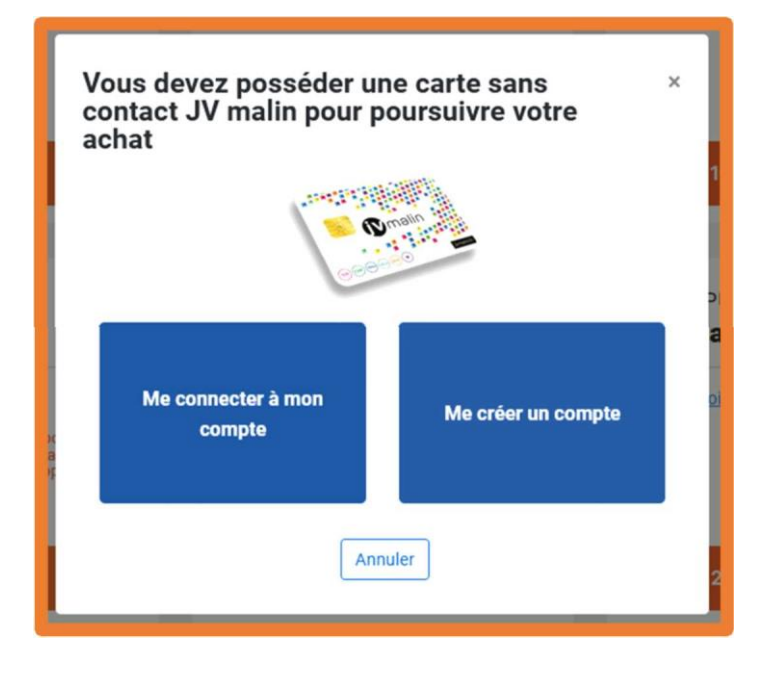

| Formulaire de creation d'un co                                                                                                    | mpte                                                                                                    |
|----------------------------------------------------------------------------------------------------|----------------------------------------------------------------------------------------------------|
| Vous devez avoir 15 ans minimum pour créer un compte.<br>Si vous avez moins de 15 ans, le compte doit être créé par une persu<br>que lors de l'association de la carte au compte.<br>Si le titulaire du compte (plus de 15 ans) possède une carte JV malii | nne majeure. Le n° de carte JV malin de l'enfant n'est à renseigner<br>n, les noms et prénoms doivent être saisis à l'identique de la carte. |
| * Champs obligatoires                                                                                                    |                                                                                                    |
| Informations client                                                                                                    |                                                                                                    |
| Nom *                                                                                                    | Prénom *                                                                                                    |
| Date de naissance * Adresse mail *                                                                                                    |                                                                                                    |
| Si vous possédez une carte JV malin, vous devez saisir le numéro de la<br>carte ci-dessous                                                                                                    | J'accepte les conditions générales de vente *<br>(Consulter les conditions générales de vente lici)                                          |

e. Connectez-vous à votre compte, vérifier et confirmer la carte pour laquelle vous souhaitez effectuer l'achat de l'abonnement Jeune

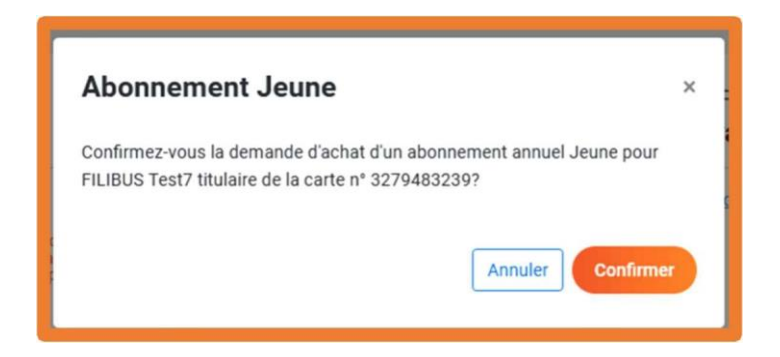

Mettez à jour votre adresse, vos numéros de téléphone et votre établissement scolaire

| Champs obligat                                      | toires                                         |                                                                             |                                                                                                    |  |
|-----------------------------------------------------|------------------------------------------------|-----------------------------------------------------------------------------|----------------------------------------------------------------------------------------------------|--|
| Au moins un n                                       | umero de tel                                   | epnone est réquis                                                           |                                                                                                    |  |
| Informatio                                          | ns clien                                       | t                                                                           |                                                                                                    |  |
| Nom                                                 |                                                | Prénom                                                                      | Date de naissance                                                                                              |  |
| FILIBUS                                             |                                                | Test7                                                                       | 05/05/2005                                                                                                    |  |
| Adresse                                             |                                                |                                                                             |                                                                                                    |  |
| Numëro *                                            | Type d                                         | le voie *                                                                   | Nom de la voie *                                                                                               |  |
|                                                     | NO                                             | N RENSEIGNÉ -                                                               |                                                                                                    |  |
| Commune de m<br>Si votre commun<br>pouvez pas prête | ésidence *<br>e de résidence<br>ndre à l'abonr | e ne figure pas dans la l<br>sement annuel Jeune                            | iste ci-dessous, vous ne                                                                                       |  |
| Choisir                                             |                                                |                                                                             |                                                                                                    |  |
| Complément<br>(bâtiment, appar                      | tement)                                        | Hameau<br>Si votre hameau de<br>liste déroulante ci-c<br>résidez pas dans u | nèsidence ne figure pas dans la<br>Jessous, veuilles le saisir, Si vous ne<br>n'hamesu, laissez le champ vide. |  |
| Informatic                                          | ons com                                        | plémentaires                                                                |                                                                                                    |  |
| Téléphone mot                                       | oile **                                        |                                                                             | Téléphone fixe **<br>02******                                                                                  |  |
| Etablissement                                       | scolaire fréq<br>latisés)                      | uenté *                                                                     |                                                                                                    |  |
| (si vous êtes soo                                   |                                                |                                                                             |                                                                                                    |  |

f. Joignez les pièces justificatives demandées et sélectionnez la période de validité de votre titre

| Abonnement rése<br>de Chartres métro<br>territoire de Chart<br>Abonnement pern<br>urbain et non urba<br>vacances scolaire<br>Abonnement vala<br>année) | rivé aux jeunes de moins de 18 ans ré:<br>opole, et aux jeunes de plus de 18 ans<br>res métropole et scolarisés dans le se<br>nettant de voyager en illimité sur les li<br>sin, et sur le service de transport à la d<br>rs (pour les jeunes des communes noi<br>ble 12 mois (du 1er septembre au 31 i | sidant sur le territoire<br>résidant sur le<br>scondaire.<br>ignes du réseau Filibu<br>Jemande en petites<br>n urbaines).<br>août de chaque |
|----------------------------------------------------------------------------------------------------|----------------------------------------------------------------------------------------------------|----------------------------------------------------------------------------------------------------|
| Pièce justifi                                                                                                    | icative :                                                                                                    |                                                                                                    |
| Champs obligate                                                                                                    | oires                                                                                                    |                                                                                                    |
| Justificatif de d                                                                                                    | Iomicile *:                                                                                                    |                                                                                                    |
| (justificatif de mo                                                                                                    | oins de 3 mois)                                                                                                    |                                                                                                    |
| Parcourir Aud                                                                                                    | cun fichier sélectionné.                                                                                                    |                                                                                                    |
| Parcourir Aut                                                                                                    | inscription dans l'établissement)<br>cun fichier sélectionné.                                                                                                    |                                                                                                    |
| Début de validité                                                                                                    | Du 01/09/2022 au 31/08/2023                                                                                                    |                                                                                                    |
| Pour tout achat de<br>pénalités de retari                                                                                                    | e l'abonnement 2022/2023 à compter<br>d seront appliquées.                                                                                                    | du 1er août 2022 de                                                                                                    |
| Prix de l'abonn                                                                                                    | ement :                                                                                                    | 10,00€                                                                                                    |
| Pénalité de ret                                                                                                    | ard :                                                                                                    | 30,00€                                                                                                    |
| Prix total :                                                                                                    |                                                                                                    | 40,00€                                                                                                    |
|                                                                                                    |                                                                                                    |                                                                                                    |

- g. Validez votre formulaire
- h. Validez votre panier et réglez votre commande

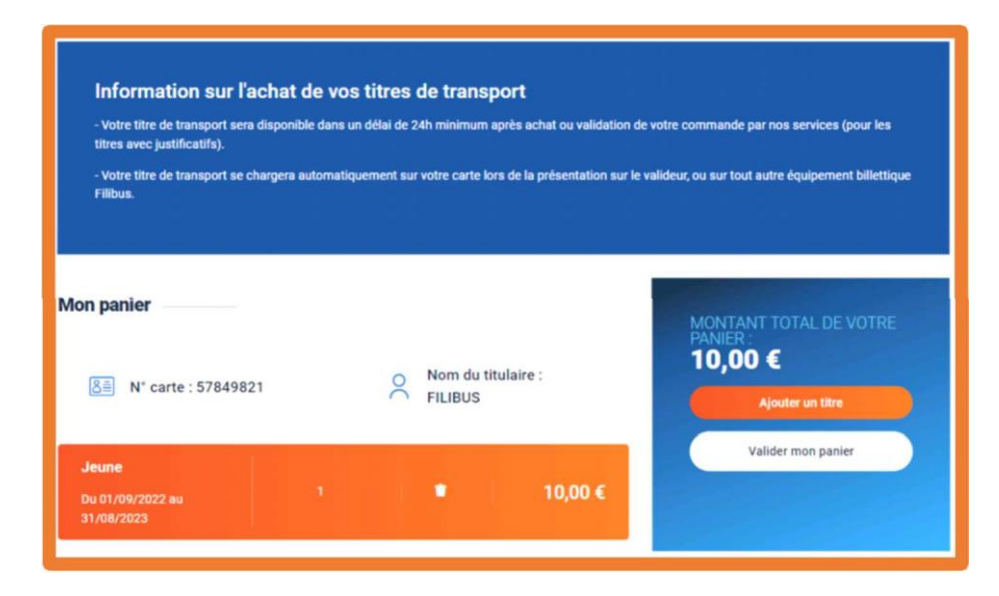

Vous recevrez un mail de confirmation de commande.

Pour les achats avec justificatifs, vous recevrez après traitement par notre service un mail de confirmation ou de refus de votre demande.

- 2) <u>Vous avez moins de 15 ans, ou plus de 15 ans et vous souhaitez acheter votre abonnement via un autre compte (au nom des parents ou du responsable légal)</u>
  - a. Créez un compte en sélectionnant « Vous n'avez pas encore de compte ? » et suivez les différentes étapes. Si le titulaire du compte (parent ou responsable légal) possède une carte JV malin, il doit saisir le numéro. <u>Attention</u> : ne pas saisir à cette étape le numéro de la carte sur laquelle vous souhaitez acheter l'abonnement Jeune.

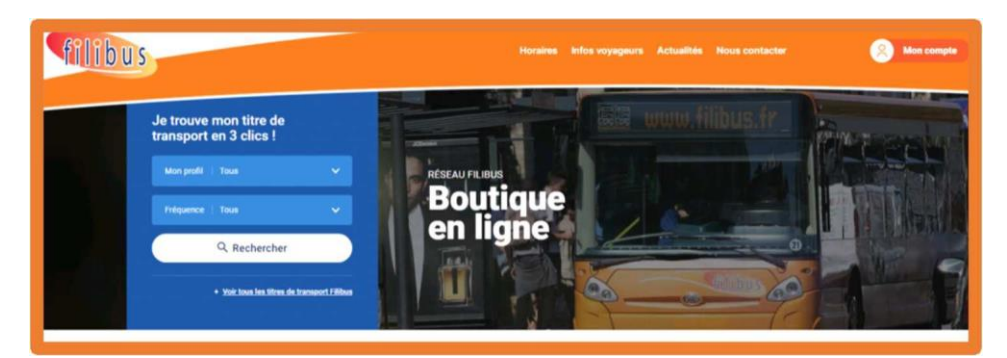

| e compte Filibus<br>e e-mail<br>e passe<br>asse oublé ?<br>Connexion                                           |
|----------------------------------------------------------------------------------------------------|
| e e-mail<br>e passe<br>masse oublié ?<br>Connexion                                                             |
| e passe<br>masse oublié ?<br>Connexion                                                                         |
| Connexion                                                                                                    |
|                                                                                                    |
| vez pas encore de compte ?                                                                                     |
|                                                                                                    |
| e n° de carte JV malin de l'enfant n'est à renseigner<br>rénoms doivent être saisis à l'identique de la carte. |
|                                                                                                    |
|                                                                                                    |
|                                                                                                    |
|                                                                                                    |
|                                                                                                    |
|                                                                                                    |

b. Connectez-vous au compte

| filibus Hor                                                                | aires |
|----------------------------------------------------------------------------|-------|
| Vous êtes let Accuard > Connexion<br>Connectez-vous à votre compte Filibus |       |
| Adresse e-mail                                                             |       |
| Mot de passe                                                               |       |
| Mot de passe oublié 2<br>Connexion                                         |       |
| Vous n'avez nas encore de comote 2                                         |       |

c. Sélectionnez « Mes cartes » dans la rubrique « Mon compte »

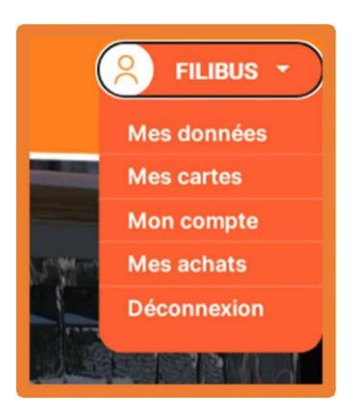

d. Dans la rubrique « Ajouter une carte sur ce compte », ajouter la carte sur laquelle doit être effectué l'achat de l'abonnement Jeune

| Ajouter une carte sur ce compte |       |          |                     |  |
|---------------------------------|-------|----------|---------------------|--|
| Numéro de la carte *            | Nom * | Prénom * | Date de naissance * |  |
| 0                               |       |          |                     |  |
|                                 |       | Valider  |                     |  |

e. Sélectionnez « Ajouter un titre sur cette carte »

| N° carte :<br>56474960<br>Nom : FILIBUS<br>Prénom : Test1<br>Date de naissance<br>: 05/05/2005 | Ajouter un<br>titre sur cette<br>carte | Consulter les<br>titres de cette<br>carte | Consulter/Mettre<br>à jour les<br>données de<br>cette carte | Demander<br>un<br>duplicata | Dissocier<br>la carte |
|------------------------------------------------------------------------------------------------|----------------------------------------|-------------------------------------------|-------------------------------------------------------------|-----------------------------|-----------------------|
|------------------------------------------------------------------------------------------------|----------------------------------------|-------------------------------------------|-------------------------------------------------------------|-----------------------------|-----------------------|

f. Sélectionnez l'abonnement « Jeune » à 10€

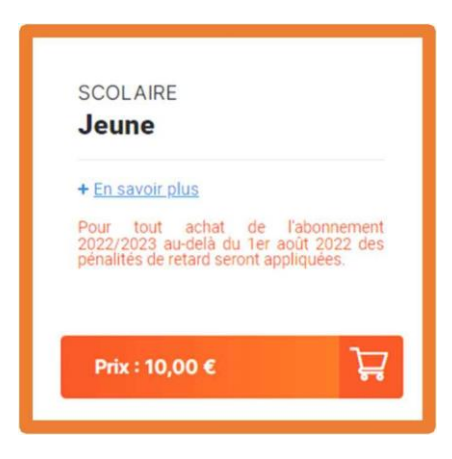

g. Confirmer la carte pour laquelle vous souhaitez effectuer l'achat de l'abonnement Jeune

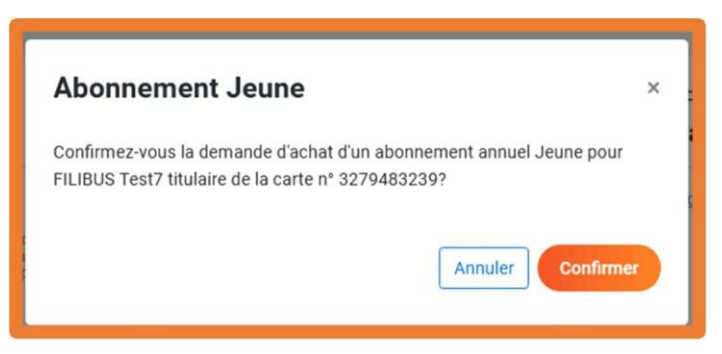

Mettez à jour l'adresse, les numéros de téléphone et l'établissement scolaire

| Mise à jour                                                                                                    | de vos                                    | données                                                                       |                                                                                                    |             |  |
|----------------------------------------------------------------------------------------------------|-------------------------------------------|-------------------------------------------------------------------------------|----------------------------------------------------------------------------------------------------|-------------|--|
| Champs obligato<br>• Au moins un nu                                                                             | ires<br>méro de té                        | éphone est requis                                                             |                                                                                                    |             |  |
| Informations alient                                                                                             |                                           |                                                                               |                                                                                                    |             |  |
| mormation                                                                                                    | 15 CHEI                                   |                                                                               |                                                                                                    |             |  |
| Nom                                                                                                    | Prénom<br>Test7                           |                                                                               | Date de naissand                                                                                          | naissance   |  |
| FILIBUS                                                                                                    |                                           |                                                                               | 05/05/2005                                                                                                |             |  |
| Adresse                                                                                                    |                                           |                                                                               |                                                                                                    |             |  |
| Numéro *                                                                                                    | Туре с                                    | le voie *                                                                     | Nom de la voie *                                                                                          |             |  |
|                                                                                                    | NO                                        | N RENSEIGNÉ -                                                                 |                                                                                                    |             |  |
| Commune de rés<br>Si votre commune<br>pouvez pas préten                                                         | sidence *<br>de résidenc<br>dre à l'abonr | e ne figure pas dans la lit<br>iement annuel Jeune                            | te ci-dessous, vous ne                                                                                    |             |  |
| Choisir                                                                                                    |                                           |                                                                               |                                                                                                    |             |  |
| Complément Hameau<br>(bâtment, appartement_) Si votre hameau de<br>liste déroulante ci-d<br>résidez pas dans un |                                           | Hameau<br>Si votre hameau de<br>liste déroulante ci-de<br>résidez pas dans un | ésidence ne figure pas dans la<br>esous, veuïllez le saísir. Si vous ne<br>hameau, laissez le champ vide. |             |  |
| Information                                                                                                    | ns comj                                   | blémentaires                                                                  | Téléphone fixe **                                                                                         |             |  |
| 06********                                                                                                    |                                           |                                                                               | 02*******                                                                                                 |             |  |
| Etablissement se<br>(si vous êtes scola                                                                         | colaire fréq<br>risés)                    | uenté •                                                                       |                                                                                                    |             |  |
| Choisir                                                                                                    |                                           |                                                                               |                                                                                                    |             |  |
| Abandonner                                                                                                    |                                           |                                                                               |                                                                                                    | on outients |  |

h. Joignez les pièces justificatives demandées et sélectionnez la période de validité du titre

| Jeune                                                                                                    | :                                                                                                    |
|----------------------------------------------------------------------------------------------------|----------------------------------------------------------------------------------------------------|
| Abonnement réservé aux jeunes de moins di<br>de Chartres métropole, et aux jeunes de plus<br>territoire de Chartres métropole et scolarisé:<br>Abonnement permettant de voyager en illimi<br>urbain et non urbain, et sur le service de tran<br>vacances scolaires (pour les jeunes des con<br>Abonnement valable 12 mois (du 1er septen<br>année) | e 18 ans résidant sur le territoire<br>de 18 ans résidant sur le<br>s dans le secondaire.<br>té sur les lignes du réseau Filibu<br>sport à la demande en petites<br>imunes non urbaines).<br>abre au 31 août de chaque |
| Pièce justificative :                                                                                                    |                                                                                                    |
| Champs obligatoires                                                                                                    |                                                                                                    |
| Justificatif de domicile *:                                                                                                    |                                                                                                    |
| (justificatif de moins de 3 mois)                                                                                                    |                                                                                                    |
|                                                                                                    |                                                                                                    |
| Certificat de scolarité *:                                                                                                    | - 2                                                                                                    |
| Parcourir) Aucun fichier sélectionné.                                                                                                    | ur)                                                                                                    |
| Début de validité Du 01/09/2022 au 31/08                                                                                                    | /2023                                                                                                    |
| Pour tout achat de l'abonnement 2022/2023<br>pénalités de retard seront appliquées.                                                                                                    | à compter du 1er août 2022 des                                                                                                    |
| Prix de l'abonnement :                                                                                                    | 10,00€                                                                                                    |
| Pénalité de retard :                                                                                                    | 30,00€                                                                                                    |
| Prix total :                                                                                                    | 40,00€                                                                                                    |
| Annuler                                                                                                    | au panier                                                                                                    |

- i. Validez le formulaire
- j. Validez le panier et réglez la commande

| <ul> <li>Votre titre de transport sera disponible d<br/>titres avec justificatifs).</li> </ul> | ans un délai de 2 | 24h minimum après achat ou validatio     | n de votre commande par nos services (pour les          |
|------------------------------------------------------------------------------------------------|-------------------|------------------------------------------|---------------------------------------------------------|
| - Votre titre de transport se chargera autor<br>Filibus.                                       | matiquement su    | r votre carte lors de la présentation su | r le valideur, ou sur tout autre équipement billettique |
|                                                                                                |                   |                                          |                                                         |
| n panier                                                                                       |                   |                                          | MONTANT TOTAL DE VOTRE                                  |
| 8 N° carte : 57849821                                                                          | 0                 | Nom du titulaire :<br>FILIBUS            | IO,00 €<br>Ajouter un titre                             |
|                                                                                                |                   |                                          | Valider mon panier                                      |

Pour effectuer des achats sur plusieurs cartes lors d'une même commande, vous devez associer les cartes comme indiqué ci-dessus. Vous recevrez un mail de confirmation de commande. Pour les achats avec justificatifs, vous recevrez après traitement par notre service un mail de confirmation ou de refus de votre demande.

# *Pour toute question ou problème rencontré, veuillez le signaler par mail à agence.commerciale@filibus.fr* en prenant soin de détailler le plus possible votre demande.